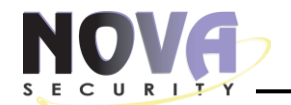

secoLink®

## Εγχειρίδιο εγκαταστάτη

# WL800

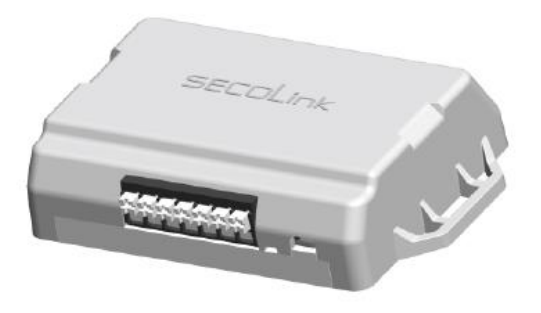

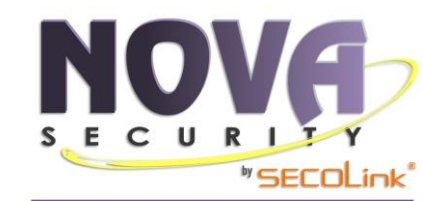

Power Series PC5xx, PC5xxx, PC1404, PC15xx, PC16xx, PC18xx KEYBUS PAS8xx Series, Pxx Series, Sxx Panels KR BUS

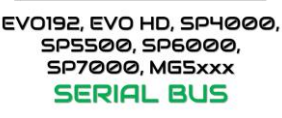

R 🔺 D O X

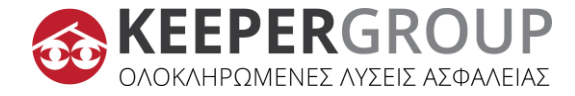

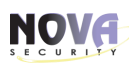

#### 1. ΟΔΗΓΙΕΣ ΑΣΦΑΛΕΙΑΣ

- Η συσκευή πρέπει να βρίσκεται σε χώρο με περιορισμένη προσβασιμότητα.
- Το WL800 περιλαμβάνει ραδιοπομποδέκτη που λειτουργεί στη συχνότητα των
   2,4 GHz.
- ΜΗ ΧΡΗΣΙΜΟΠΟΙΕΙΤΕ την συσκευή επικοινωνίας όπου μπορεί να προκύψουν παρεμβολές, λόγω επιρροών άλλων συσκευών και μπορεί να προκαλέσουν πιθανό κίνδυνο.
- ΜΗ ΧΡΗΣΙΜΟΠΟΙΕΙΤΕ την συσκευή επικοινωνίας κοντά σε ιατρικές συσκευές.
- ΜΗ ΧΡΗΣΙΜΟΠΟΙΕΙΤΕ τη συσκευή του συστήματος συναγερμού σε επικίνδυνο περιβάλλον με κίνδυνο πυρκαγιάς και έκρηξης.
- Πριν εκτελέσετε οποιαδήποτε εργασία εγκατάστασης ή σέρβις, αποσυνδέετε πάντα τη συσκευή από την παροχή ρεύματος.
- Η εγκατάσταση και το σέρβις της συσκευής θα πρέπει να εκτελούνται από εκπαιδευμένο τεχνικό με επαρκείς γνώσεις σχετικά με τη συσκευή και τις γενικές απαιτήσεις ασφάλειας για εργασία με γραμμές AC χαμηλής τάσης (έως 1000V). Σε περίπτωση δυσλειτουργίας της συσκευής, οι εργασίες επισκευής μπορούν να εκτελούνται μόνο από εξειδικευμένο τεχνικό. Εάν το σύστημα δυσλειτουργεί, ο τελικός χρήστης θα πρέπει να ενημερώσει το εξειδικευμένο τεχνικό το συντομότερο δυνατό.
- Η συσκευή επικοινωνίας Wi-Fi διαθέτει ενσωματωμένη ένδειξη LED, η οποία αναβοσβήνει όταν ενεργοποιείται η συσκευή επικοινωνίας.

#### Γενικές απαιτήσεις ασφαλείας:

- Μην αγγίζετε κανένα μέρος της κύριας παροχής ρεύματος υπό τάση:
   μετασχηματιστή, ασφαλειοθήκη και καλώδια σύνδεσης.
- Απαγορεύεται η εκτέλεση εργασιών εγκατάστασης ή σέρβις συσκευής κατά τη διάρκεια κεραυνών.

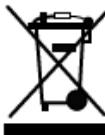

Παρακαλούμε ενεργήστε σύμφωνα με τους τοπικούς κανόνες και μην απορρίπτετε το άχρηστο σύστημα συναγερμού σας ή τα εξαρτήματά του μαζί με άλλα οικιακά απορρίμματα. Αυτή η χρήση του προϊόντος στην ΕΕ
 καλύπτεται από την Ευρωπαϊκή Οδηγία 2002/96/EC.

## 2. ΤΙ ΠΕΡΙΛΑΜΒΑΝΕΙ;

1 x Wi-Fi Communicator WL800, 1x SERIAL cable.

## **3. ΣΧΕΤΙΚΑ ΜΕ ΤΟ WL800**

Το WL800 είναι μια συσκευή επικοινωνίας Wi-Fi που συνοδεύεται από ένα 2ετές Voucher.

Μόλις εγκατασταθεί, τροφοδοτηθεί και συνδεθεί στο δίκτυο Wi-Fi, το WL800 θα δημιουργήσει αμέσως τη σύνδεση με τον Cloud: ALARMSERVER.NET.

Στη συνέχεια ο εγκαταστάτη θα πρέπει να ακολουθήσει τις οδηγίες παραμετροποίησης του WL800 από το πρόγραμμα WL800 Loader.

Το WL800 εποπτεύεται από τον ALARMSERVER.NET. Σε περίπτωση που το σύστημα βγει εκτός σύνδεσης, ο χρήστης του συστήματος θα ειδοποιηθεί με ειδοποίηση Push στην εφαρμογή SECOLINK PRO (εφόσον έχει επιλέξει αυτή την ειδοποίηση), καθώς και στο ΚΛΣ (εφόσον έχει ρυθμιστεί).

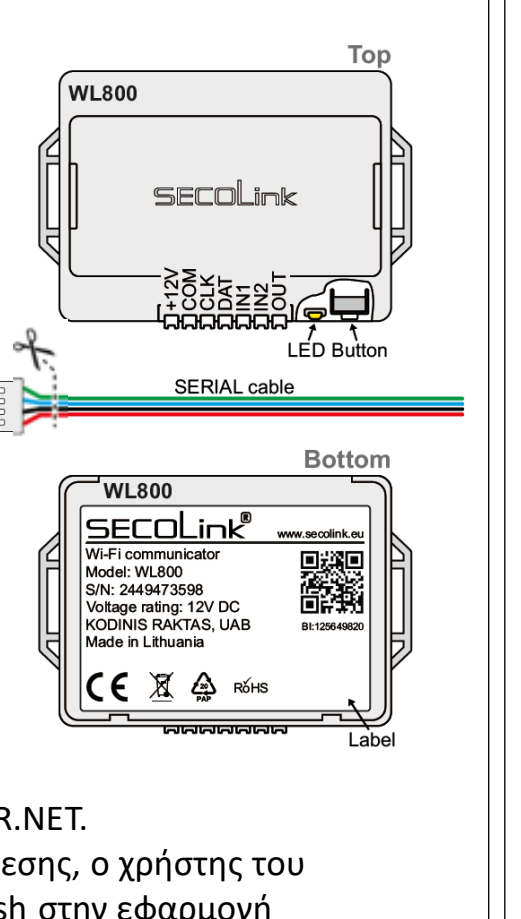

## 4. ΣΥΝΔΕΣΜΟΛΟΓΙΑ

4.1. Σύνδεση σε NOVA ALARM Συμβατοί πίνακες: PAS8xx/Pxx/Sxx Συνδεσμολογία στις ΚΛΕΜΕΣ:

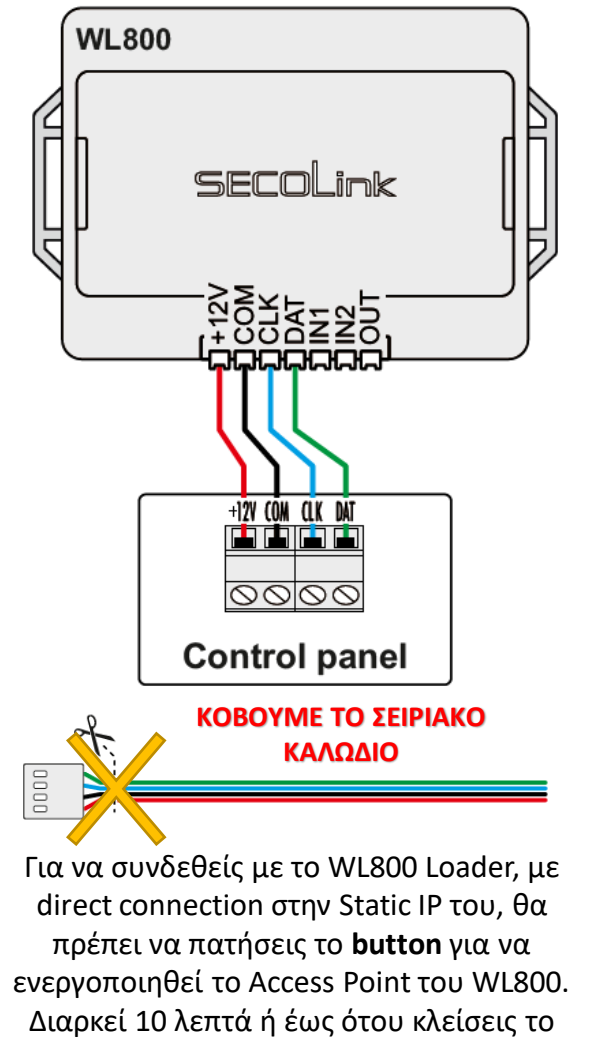

WL Loader.

4.2. Σύνδεση σε **DSC** Συμβατοί πίνακες: PC5xx, PC5xxx, PC1404, PC15xx, PC16xx. PC18xx. Συνδεσμολογία: WL800 secol inł +12V COM CLK DAT 0000 **Control panel** ΚΟΒΟΥΜΕ ΤΟ ΣΕΙΡΙΑΚΟ ΚΑΛΩΔΙΟ

NOVA

## 4. Καλωδίωση

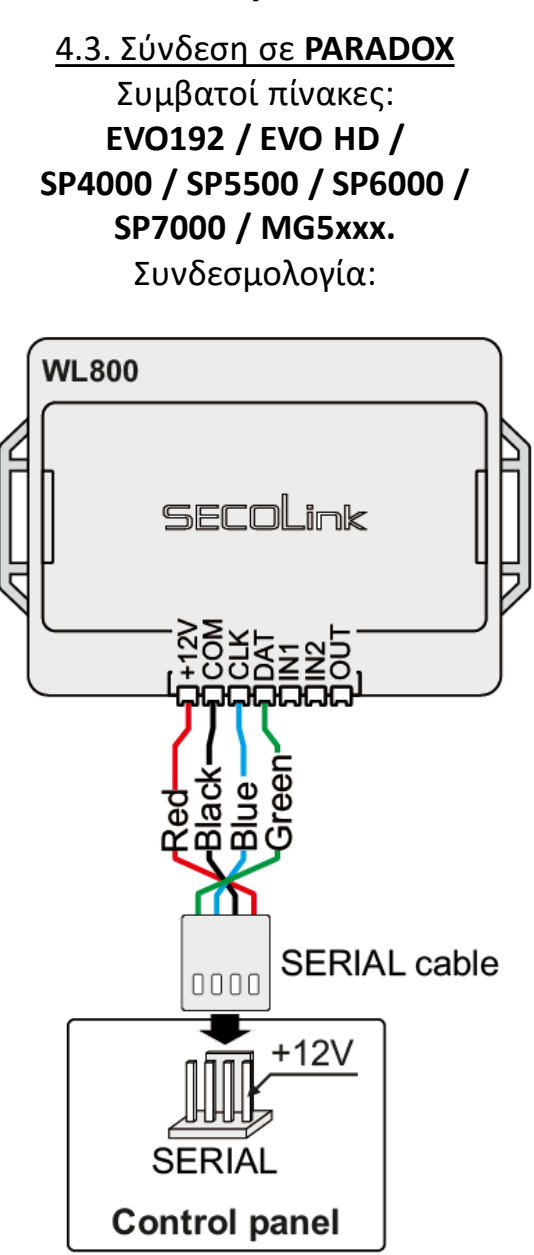

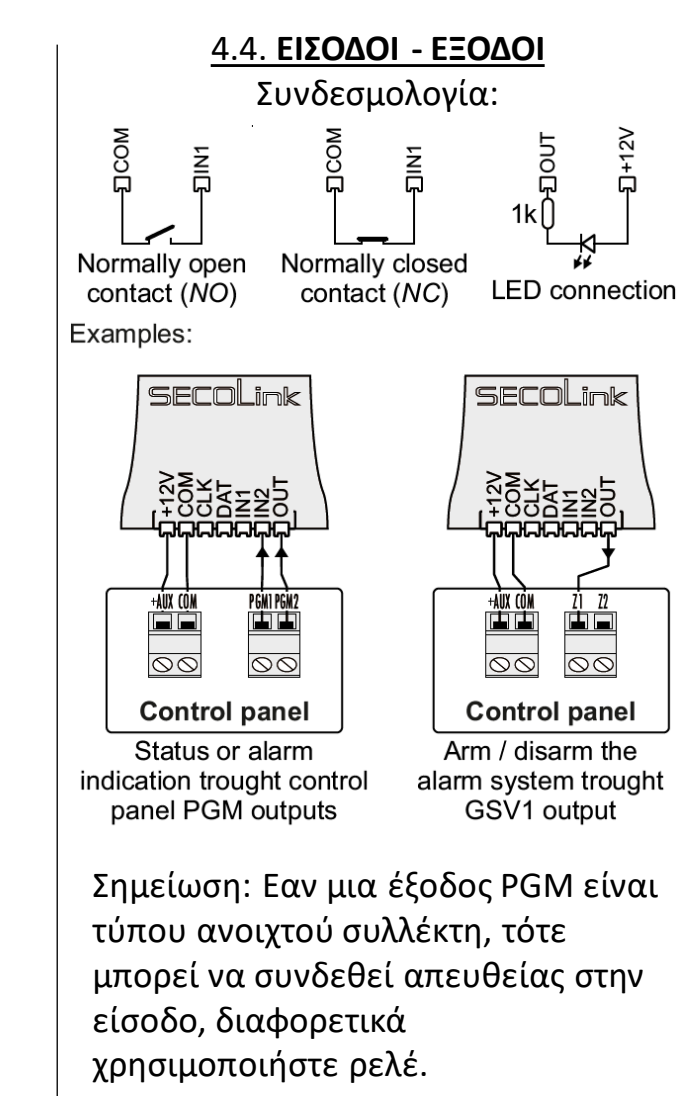

## 5. ΠΡΟΓΡΑΜΜΑΤΙΣΜΟΣ ΚΕΝΤΡΙΚΗΣ ΜΟΝΑΔΑΣ

5.1. NOVA ALARM
Η εγγραφή της μονάδας θα μπορούσε να γίνει είτε αυτόματα, είτε χειροκίνητα. Για λόγους ασφαλείας, η άδεια πρόσβασης στη λειτουργία υπηρεσίας πρέπει να ενεργοποιηθεί εισάγοντας το PIN του χρήστη. (προεπιλεγμένοι κωδικοί PIN: Master χρήστης – 0001, Εγκαταστάτη – 0000).

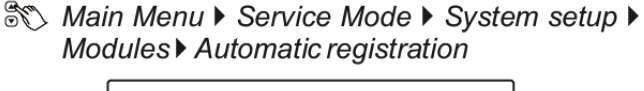

NOVA

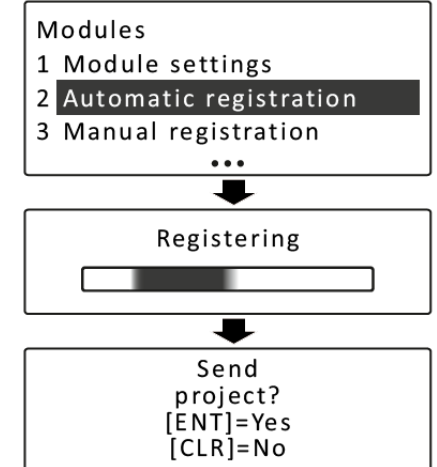

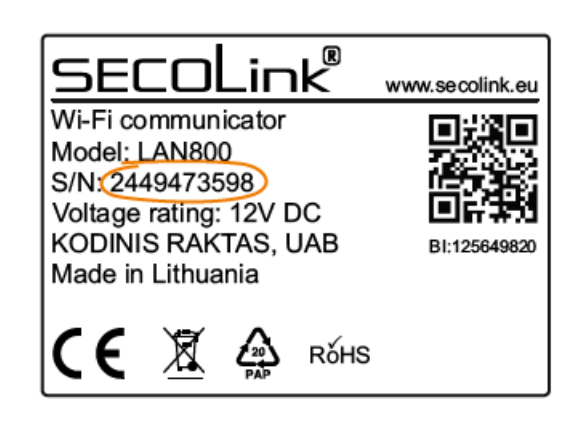

Για να καταχωρήσετε μη αυτόματα τη μονάδα, πληκτρολογήστε έναν 10ψήφιο σειριακό αριθμό, ο οποίος βρίσκεται στην ετικέτα της μονάδας, στη συνέχεια πατήστε το πλήκτρο [ENT] για να μεταβείτε στη δεύτερη σειρά, εισαγάγετε τη διεύθυνση της μονάδας του συστήματος και πατήστε [ENT ] ξανά για να ξεκινήσετε την εγγραφή.

## 5. ΠΡΟΓΡΑΜΜΑΤΙΣΜΟΣ ΚΕΝΤΡΙΚΗΣ ΜΟΝΑΔΑΣ

#### 5.1. NOVA ALARM

Main Menu ► Service Mode ► System setup ► Modules ► Manual registration

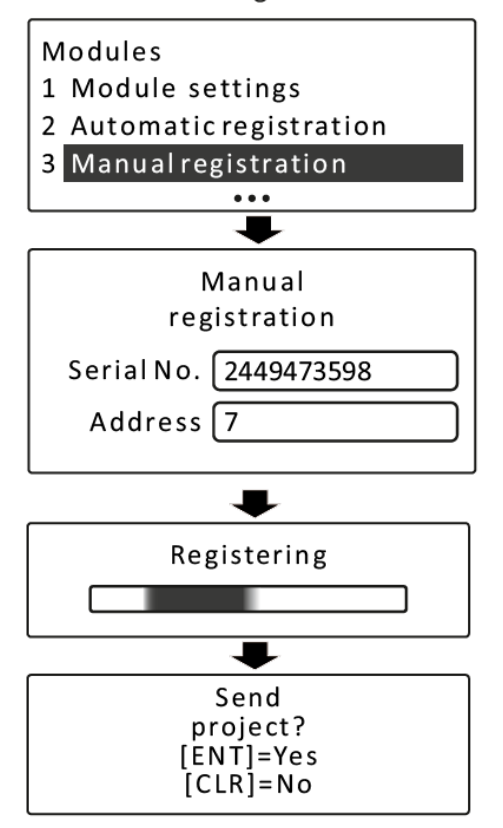

Μόλις περάσει η εγγραφή της μονάδας (αυτόματη ή μη αυτόματη), θα εμφανιστεί στην οθόνη το αναδυόμενο μήνυμα με μια πρόταση αποστολής έργου. Πατήστε [ENT] για να ολοκληρώσετε τη διαδικασία.

### 5. ΠΡΟΓΡΑΜΜΑΤΙΣΜΟΣ ΚΕΝΤΡΙΚΗΣ ΜΟΝΑΔΑΣ

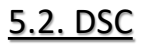

Δεν απαιτείται προγραμματισμός εφόσον ο πίνακας ελέγχου περιλαμβάνεται στη λίστα συμβατών πίνακα ελέγχου.

#### 5.3. PARADOX

Για ένα σύστημα PARADOX θα πρέπει να ενεργοποιήσετε την επικοινωνία μέσω SERIAL:

Table 1. Paradox EVO192 / EVO HD

| Action                                        | Keypad entry                    |  |  |  |  |
|-----------------------------------------------|---------------------------------|--|--|--|--|
| Date and time                                 |                                 |  |  |  |  |
| Entering Programming mode                     | press and hold the <b>0</b> key |  |  |  |  |
| Enter installer code (default code is 000000) | 000000                          |  |  |  |  |
| Go to menu PC Password                        | 3012                            |  |  |  |  |
| Enter 4-digit number: 1234                    | 1234                            |  |  |  |  |
| Exit Programming Mode                         | 3 x CLEAR                       |  |  |  |  |

 Table 2. Paradox SP4000 / SP5500 / SP6000 / SP7000 /

 MG5xxx

| Action                                      | Keypad entry |
|---------------------------------------------|--------------|
| Date and time                               |              |
| Entering Programming mode                   | ENTER        |
| Enter installer code (default code is 0000) | 0000         |
| Go to menu PC Password                      | 911          |
| Enter 4-digit number: 1234                  | 1234         |
| Exit Programming Mode                       | CLEAR        |

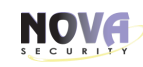

## 5. ΠΡΟΓΡΑΜΜΑΤΙΣΜΟΣ ΚΕΝΤΡΙΚΗΣ ΜΟΝΑΔΑΣ

### 5.4. Προγραμματισμός εισόδων / εξόδων συστήματος

Ανατρέξτε στο εγχειρίδιο προγραμματισμού του συστήματος συναγερμού που θέλετε να προγραμματίσετε μια ζώνη κλειδοδιακόπτη, που θα χρησιμοποιηθεί για να οπλίσει/αφοπλίσει το σύστημα ή την έξοδο PGM για να υποδείξει συναγερμό ή κατάσταση (οπλισμένο/αφοπλισμένο).

Χρησιμοποιήστε το λογισμικό του WL800 Loader για να προσαρμόσετε τις προεπιλεγμένες ρυθμίσεις των εισόδων και της εξόδου PGM. Ανατρέξτε στο μενού ρυθμίσεων Είσοδοι και έξοδοι PGM

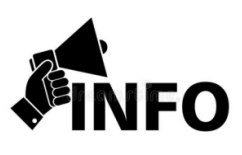

- Το WL800 διαθέτει Access Point.
- Αφού ενεργοποιήσετε το WIFI στο Laptop σας, συνδέεστε απευθείας στο δίκτυο του WL800 και μέσω της εφαρμογής WL800 Loader, καταχωρείτε τα στοιχεία του WIFI δικτύου στο WL800.
- Αφότου συνδεθεί στο WIFI, έχετε την ευχέρεια πλέον να συνδέεστε απευθείας στο WL800 χτυπώντας την Static IP από το WL800 Loader.
   Σε περίπτωση αλλαγής Router:
- Ο Χρήστης έχει τη δυνατότητα, σε NOVA ALARM, να εισάγει τα νέα στοιχεία του WIFI στο αντίστοιχο μενού του πληκτρολογίου (KM24 & KM24A >v6.004a) και αυτόματα αποκαθίσταται η σύνδεση! Στα KM25 αναμένεται νέο firmware που θα περιλαμβάνει το μενού.
- Αν τυχόν έχει συνδεθεί σε άλλα συστήματα (DSC & PARADOX), χρειάζεται η παρουσία του εγκαταστάτη.
- Αν όμως στο νέο Router ρυθμιστεί το παλιό RSSI ID & Password τότε συνδέονται όλα αυτόματα.

## 6. ΣΥΝΔΕΣΗ ΣΤΟ ΑΣΥΡΜΑΤΟ ΔΙΚΤΥΟ (WIFI)

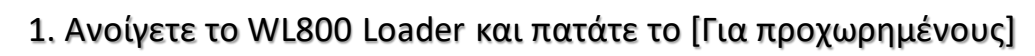

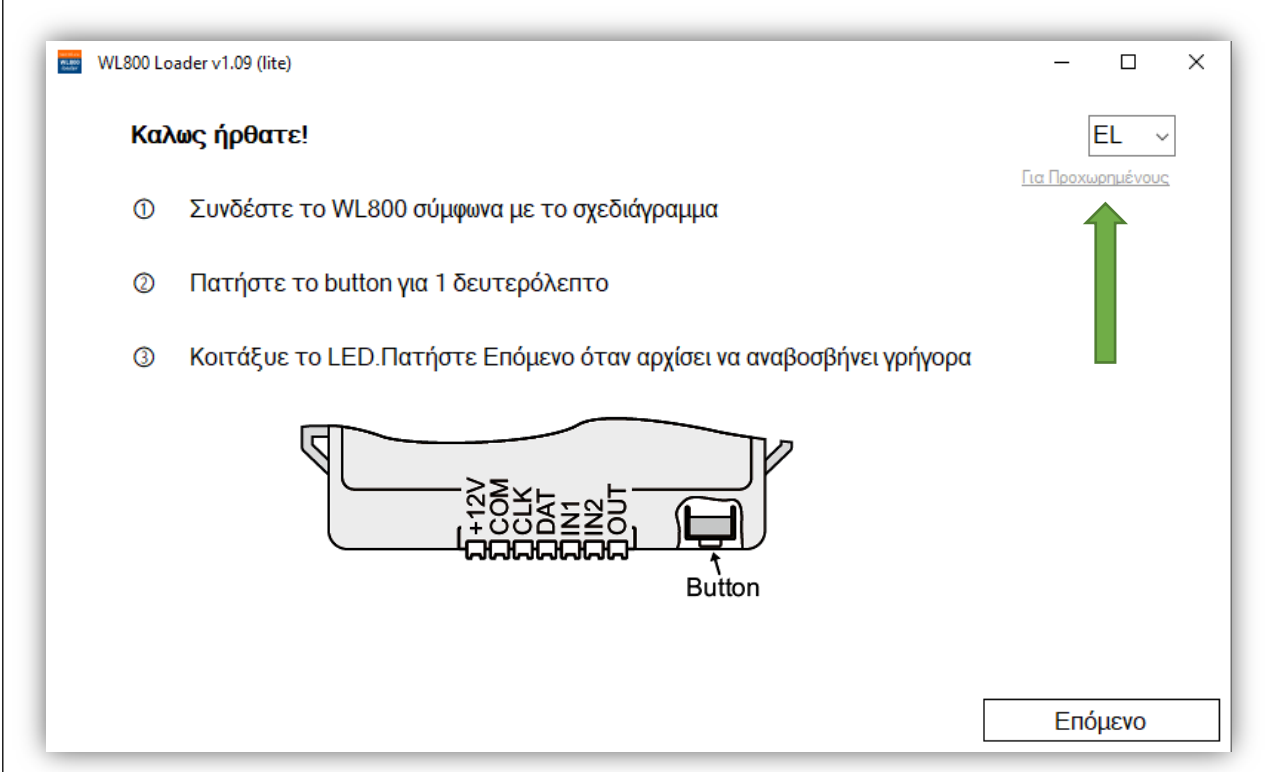

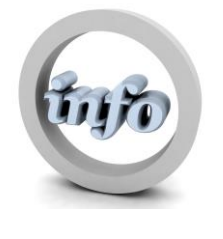

Μετά το πάτημα του button, το Access Point του WL800 θα είναι ανιχνεύσιμο μονάχα για 10 λεπτά.

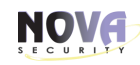

## 6. ΣΥΝΔΕΣΗ ΣΤΟ ΑΣΥΡΜΑΤΟ ΔΙΚΤΥΟ (WIFI)

2. Εκτελέστε το λογισμικό WL800 Loader

3. Επιλέξτε τη μέθοδο Wireless connection και πατήστε Start scan.

4. Πατήστε **Connect**.

| Secolink-WL800-2449473609 Connected |
|-------------------------------------|
|                                     |
| Cancel Connect                      |

| WL800 Loader v1.09                |                                                    |                          |           |              |             |             |                  | _       |               | ×   |
|-----------------------------------|----------------------------------------------------|--------------------------|-----------|--------------|-------------|-------------|------------------|---------|---------------|-----|
| Device is not connected           | Wireless network                                   | IP settings              | www.alams | server.net   | nputs/Outpu | ts Names    |                  |         |               |     |
| Connection method selection:      | SSID:<br>Authentifical<br>Password:<br>Available W | ion type:<br>Fi networks | :         |              |             |             |                  |         | sho           | ✓   |
| Template<br>Save settings to file |                                                    |                          |           |              |             |             |                  |         |               |     |
| Load settings from file           |                                                    |                          |           | Set defaults |             | Receive set | tings from WL800 | Send se | ettings to WL | 800 |

NOVA

5. Μόλις συνδεθεί στη συσκευή, τα δεδομένα από το WL800 θα μεταφορτωθούν αυτόματα στο λογισμικό. Εάν απαιτείται, τα δεδομένα μπορούν να ληφθούν χειροκίνητα πατώντας το κουμπί Λήψη ρυθμίσεων από WL800.

| WL800 Loader v1.09                             |         |                  |               |                    |                |                   |           | _            |            | $\times$ |
|------------------------------------------------|---------|------------------|---------------|--------------------|----------------|-------------------|-----------|--------------|------------|----------|
| WL800L v1.08 (22.6.17)<br>SN: 2449473609       | Offline | Wireless network | IP settings   | www.alamserver.net | Inputs/Outputs | Names             |           |              |            | _        |
| MODEM: NINA-W132 3.0.0-062<br>0105595052450484 |         | SSID:            | ion tune:     |                    |                |                   |           |              |            |          |
| Connection method selection:                   |         | Password:        | ion type.     |                    |                |                   |           |              | show       |          |
| O USB connection (adapter req                  | juired) |                  | _             |                    |                |                   |           |              |            |          |
| Start scan<br>Direct connect to IP address     | 8       | Available Wi     | iFi networks: |                    |                |                   |           |              |            |          |
| Disconnect                                     |         |                  |               |                    |                |                   |           |              |            |          |
| Operation mode:                                | ~       |                  |               |                    |                |                   |           |              |            |          |
| Template                                       |         |                  |               |                    |                |                   |           |              |            |          |
| Save settings to file                          |         |                  |               |                    |                |                   |           |              |            |          |
| Load settings from file                        |         | Receiving (p     | oart: 26)     | Set defau          | ts Re          | eceive settings f | rom WL800 | Send setting | is to WL80 | )0       |

6. Μεταβείτε στην καρτέλα WIRELESS NETWORK, κάντε διπλό κλικ στο επιθυμητό ασύρματο δίκτυο και εισαγάγετε τον κωδικό πρόσβασης.

| /L800L v1.08 (22.6.17) Offline                       | Wireless network | IP settings    | www.alarmserver.net | Inputs/Outp | outs | Names                                    |        |        |
|------------------------------------------------------|------------------|----------------|---------------------|-------------|------|------------------------------------------|--------|--------|
| N: 2449473609                                        |                  | -              |                     |             |      |                                          |        |        |
| IODEM: NINA-W132 3.0.0-062<br>105595052450484        | SSID:            |                |                     |             |      | KeeperSer                                | vice   |        |
|                                                      | Authentificat    | tion type:     |                     |             |      | WPA/WP/                                  | A2 PSK |        |
| onnection method selection:<br>) Wireless connection | Password:        |                |                     |             |      | •••••                                    |        | shov   |
| ) USB connection (adapter required)                  |                  |                |                     |             |      |                                          |        |        |
|                                                      | Available W/     | i Ei networke: |                     |             |      |                                          |        |        |
| Start scan                                           | Available w      | IFI HELWOIKS.  |                     |             |      |                                          |        |        |
| Direct connect to IP address                         | KeeperHe         | ellas          |                     | -55dBm (    | CHI  | Secured (WPA2/PSK)<br>Secured (WPA2/PSK) |        |        |
|                                                      | KeeperSe         | ervice         |                     | -56dBm (    | CH1  | Secured (WPA2/PSK)                       | Cor    | inecte |
| Disconnect                                           | 2948ED           |                |                     | -31dBm (    | CH11 | Secured (WPA2/PSK)                       |        |        |
|                                                      | keeper           |                |                     | -71dBm (    | CH11 | Secured (WPA2/PSK)                       |        |        |
| peration mode: SECOLINK ~                            | KeeperDe         | emo            |                     | -54dBm (    | CH6  | Secured (WPA2/PSK)                       |        |        |
|                                                      | keeper           |                |                     | -55dBm (    | CH6  | Secured (WPA2/PSK)                       |        |        |
|                                                      | KeeperHe         | ellas          |                     | -SedBm (    | CHE  | Secured (WPA2/PSK)                       | C      |        |
|                                                      | DIDRCT-3         | RE-HD Off      | ice.Tet Pro 8020    | -66dBm (    | сне  | Secured (WPA2/PSK)                       | COL    | mecue  |
|                                                      |                  |                |                     |             |      |                                          |        |        |
| emplate                                              |                  |                |                     |             |      |                                          |        |        |
| Save settings to file                                |                  |                |                     |             |      |                                          |        |        |
|                                                      |                  |                |                     |             |      |                                          |        |        |

#### 7. Επιλογή πίνακα ελέγχου

Επιλογή πίνακα ελέγχου. Πατήστε Αποστολή ρυθμίσεων στο WL800 Αφού μπείτε σε Κατάσταση Service από το πληκτρολόγιο.

| Image: WL800 Loader v1.09       —       —       Image: WL800 Loader v1.09         WL800L v1.08 (22.6.17)       Offline       Wireless network       IP settings       Image: Www.alamserver.net       Inputs/Outputs       Names         SN: 2449473609       MODEM: NINA-W132.3.0.0-062       SSID:       KeeperService       Image: WPA/WPA2 PSK         MODEM: NINA-W132.3.0.0-062       SSID:       Image: WPA/WPA2 PSK       Image: WPA/WPA2 PSK         Connection method selection:       Image: WPA/WPA2 PSK       Image: WPA/WPA2 PSK       Image: WPA/WPA2 PSK         Ø Urseless connection       Outscheiner equired)       Image: WPA/WPA2 PSK       Image: WPA/WPA2 PSK       Image: WPA/WPA2 PSK         Ø Urseless connect       Image: WPA/WPA2 PSK       Image: WPA/WPA2 PSK       Image: WPA/WPA2 PSK       Image: WPA/WPA2 PSK         Ø Urseless connect       Image: WPA/WPA2 PSK       Image: WPA/WPA2 PSK       Image: WPA/WPA2 PSK       Image: WPA/WPA2 PSK         Ø Urseless connect       Image: WPA/WPA2 PSK       Image: WPA/WPA2 PSK       Image: WPA/WPA2 PSK       Image: WPA/WPA2 PSK         Ø Urseless connect       Image: WPA/WPA2 PSK       Image: WPA/WPA2 PSK       Image: WPA/WPA2 PSK       Image: WPA/WPA2 PSK         Ø Urseless connect       Image: WPA/WPA2 PSK       Image: WPA/WPA2 PSK       Image: WPA/WPA2 PSK       Image: WPA/WPA2 PSK       Image: WPA                                                                                                    |       |
|----------------------------------------------------------------------------------------------------|-------|
| WL800L v1.08 (22.6.17)       Offline         SN: 2449473609       Wireless network       IP settings       www.alamserver.net       Inputs/Outputs       Names         MODEM: NINA-W132 3.0.0-062<br>0105595052450484       SSID:       KeeperService         Connection method selection:       Wireless connection       Wireless connection       Wireless connection         O USB connect       Start scan       KeeperHellas       -55dBm CH1       Secured (WPA2/PSK)         Direct connect to IP address       Disconnect       S4ats connect       -56dBm CH1       Secured (WPA2/PSK)         Operation mode:       SECOLINK       SECOLINK       Secured (WPA2/PSK)       Connect         Operation mode:       SECOLINK       SECOLINK       Secured (WPA2/PSK)       Connect         Disconnect       DSC       PARADOX<br>OTHER       -56dBm CH6       Secured (WPA2/PSK)       Connect         Template       Template       -56dBm CH6       Secured (WPA2/PSK)       Connect                                                                                                    | ×     |
| SN: 2449473609         MODEM: NINA-W132 3.0.0-062         0105595052450484         Connection method selection:            Wireless connection             UtsB connection (adapter required)             Start scan             Direct connect to IP address             Disconnect             Operation mode:             SECOLINK         DSC         PARADOX         OTHER             Template                                                                                                    |       |
| MODEM: NINA-W132 3.0.0-062       SSID:       KeeperService         Outs595052450484       Authentification type:       WPA/WPA2 PSK         Connection       Wireless connection       WPA/WPA2 PSK         O USB connection (adapter required)       Image: Connect to IP address       Start scan         Direct connect to IP address       Disconnect       Secured (WPA2/PSK)         Operation mode:       SECOLINK       KeeperDemo       Stadt Scan         SECOLINK       SECOLINK       KeeperLellas       Scaured (WPA2/PSK)         PARADOX       OTHER       Stadt Scaured (WPA2/PSK)       Connect         Template       Template       Stadt Scaured (WPA2/PSK)       Connect                                                                                                    |       |
| Connection method selection: <ul> <li>Wireless connection</li> <li>USB connection (adapter required)</li> </ul> <ul> <li>Start scan</li> <li>Direct connect to IP address</li> <li>Disconnect</li> <li>Operation mode:</li> <li>SECOLINK SECOLINK SECOLINK DSC PARADOX OTHER</li> <li>MSC PARADOX OTHER</li> <li>Template</li> <li>Muthentification type:</li> <li>Password:</li> <li>Wireless connect (WPA2/PSK)</li> <li>Keeper Pervice</li> <li>Second (WPA2/PSK)</li> <li>Keeper Pervice</li> <li>Second (WPA2/PSK)</li> <li></li></ul>                                                                                                    |       |
| Connection method selection:            Wireless connection             USB connection (adapter required)             Start scan             Direct connect to IP address             Disconnect             Disconnect             Disconnect             Disconnect             Disconnect             Disconnect             Disconnect             Disconnect            Disconnect             Disconnect                                                                                                    | ~     |
| ● Wireless connection         ● USB connection (adapter required)         ● Stat scan         Direct connect to IP address         Disconnect         Operation mode:         SECOLINK         SECOLINK         DSC         PARADOX         OTHER                                                                                                    |       |
| O USB connection (adapter required)         Start scan         Direct connect to IP address         Disconnect         Disconnect         Operation mode:         SECOLINK         SECOLINK         DSC         PARADOX         OTHER                                                                                                    | snow  |
| Start scan       Available WiFi networks:         Direct connect to IP address       -55dBm CH1 Secured (WPA2/PSK)         Disconnect       -56dBm CH1 Secured (WPA2/PSK)         Operation mode:       SECOLINK SECOLINK         SECOLINK       SECOLINK         DSC       -55dBm CH1 Secured (WPA2/PSK)         KeeperService       -56dBm CH1 Secured (WPA2/PSK)         KeeperService       -71dBm CH11 Secured (WPA2/PSK)         Keeper - 71dBm CH1 Secured (WPA2/PSK)       Keeper         KeeperDemo       -54dBm CH6 Secured (WPA2/PSK)         KeeperService       -65dBm CH6 Secured (WPA2/PSK)         KeeperService       -66dBm CH6 Secured (WPA2/PSK)         Common Common Comm |       |
| Start scan       Available WiH networks:         Direct connect to IP address       -55dBm CH1 Secured (WPA2/PSK)         Disconnect       -56dBm CH1 Secured (WPA2/PSK)         Operation mode:       SECOLINK ×         SECOLINK ×       KeeperDemo         DSC       -71dBm CH11 Secured (WPA2/PSK)         KeeperDemo       -31dBm CH11 Secured (WPA2/PSK)         KeeperDemo       -31dBm CH11 Secured (WPA2/PSK)         KeeperDemo       -54dBm CH6 Secured (WPA2/PSK)         KeeperDemo       -54dBm CH6 Secured (WPA2/PSK)         KeeperDemo       -54dBm CH6 Secured (WPA2/PSK)         KeeperDemo       -56dBm CH6 Secured (WPA2/PSK)         KeeperService       -66dBm CH6 Secured (WPA2/PSK)         DIRECT-3F-HP OfficeJet Pro 8020       -66dBm CH6 Secured (WPA2/PSK)         Com       DIRECT-3F-HP OfficeJet Pro 8020       -66dBm CH6 Secured (WPA2/PSK)                                                                                                    |       |
| Direct connect to IP address       -55dBm CH1 Secured (WPA2/DSK)         Disconnect       -56dBm CH1 Secured (WPA2/DSK)         Disconnect       -56dBm CH1 Secured (WPA2/DSK)         Operation mode:       SECOLINK v         SECOLINK DSC       -56dBm CH1 Secured (WPA2/DSK)         Disconnect       -56dBm CH1 Secured (WPA2/DSK)         Operation mode:       SECOLINK v         SECOLINK DSC       -71dBm CH11 Secured (WPA2/DSK)         Keeper71dBm CH1 Secured (WPA2/DSK)       keeper         SECOLINK DSC       -56dBm CH6 Secured (WPA2/PSK)         KeeperHellas       -56dBm CH6 Secured (WPA2/PSK)         KeeperService       -66dBm CH6 Secured (WPA2/PSK)         DIRECT-3F-HP OfficeJet Pro 8020       -66dBm CH6 Secured (WPA2/PSK)         Template                                                                                                    |       |
| Direct connect to IP address       -56dBm CH1 Secured (WPA2/PSK)         Disconnect       -56dBm CH1 Secured (WPA2/PSK)         Operation mode:       SECOLINK         SECOLINK       -56dBm CH1 Secured (WPA2/PSK)         DSC       -71dBm CH11 Secured (WPA2/PSK)         Veeper Demo       -56dBm CH6 Secured (WPA2/PSK)         KeeperDemo       -56dBm CH6 Secured (WPA2/PSK)         KeeperDemo       -56dBm CH6 Secured (WPA2/PSK)         KeeperHellas       -56dBm CH6 Secured (WPA2/PSK)         VeeperFiellas       -56dBm CH6 Secured (WPA2/PSK)         DIRECT-3F-HP OfficeJet Pro 8020       -66dBm CH6 Secured (WPA2/PSK)         Template                                                                                                    |       |
| Disconnect       Secured (WPA2/PSK)       Cont         Operation mode:       SECOLINK       Secured (WPA2/PSK)       KeeperService         DSC       PARADOX       -56dBm CH6       Secured (WPA2/PSK)         Veeper       -71dBm CH11       Secured (WPA2/PSK)         KeeperDemo       -56dBm CH6       Secured (WPA2/PSK)         KeeperTelmo       -56dBm CH6       Secured (WPA2/PSK)         KeeperTelmo       -56dBm CH6       Secured (WPA2/PSK)         KeeperTelmo       -56dBm CH6       Secured (WPA2/PSK)         DSC       PARADOX       OTHER         DIRECT-3F-HP OfficeJet Pro 8020       -66dBm CH6       Secured (WPA2/PSK)         Com       DIRECT-3F-HP OfficeJet Pro 8020       -66dBm CH6         Secured (WPA2/PSK)       Com                                                                                                    |       |
| Deparation mode:       SECOLINK         SECOLINK       Keeper         DSC       -54dBm CHL Secured (WPA2/PSK)         Keeper       -55dBm CH6 Secured (WPA2/PSK)         Keeper       -55dBm CH6 Secured (WPA2/PSK)         Keeper       -55dBm CH6 Secured (WPA2/PSK)         Keeper       -56dBm CH6 Secured (WPA2/PSK)         KeeperService       -66dBm CH6 Secured (WPA2/PSK)         DIRECT-3F-HP OfficeJet Pro 8020       -66dBm CH6 Secured (WPA2/PSK)                                                                                                    | cted  |
| Operation mode:       SECOLINK <ul> <li>KeeperDemo</li> <li>Secured (WPA2/PSK)</li> <li>KeeperDemo</li> <li>Secured (WPA2/PSK)</li> <li>KeeperLass</li> <li>Secured (WPA2/PSK)</li> <li>KeeperService</li> <li>Secured (WPA2/PSK)</li> <li>KeeperService</li> <li>Secured (WPA2/PSK)</li> <li>Complate</li> </ul> Femplate         Femplate           Femplate         Femplate           Femplate         Femplate           Femplate         Femplate                                                                                                    |       |
| SECOLINK       keeper       -55dBm CH6       Secured (WPA2/PSK)         DSC       PARADOX       -56dBm CH6       Secured (WPA2/PSK)         VARADOX       OTHER       -65dBm CH6       Secured (WPA2/PSK)         Complete       -66dBm CH6       Secured (WPA2/PSK)       Complete         Femplate       -66dBm CH6       Secured (WPA2/PSK)       Complete                                                                                                    |       |
| DSC       PARADOX         PARADOX       OTHER         OTHER       -56dBm CH6 Secured (WPA2/PSK)         KeeperService       -66dBm CH6 Secured (WPA2/PSK)         DIRECT-3F-HP OfficeJet Pro 8020       -66dBm CH6 Secured (WPA2/PSK)                                                                                                    |       |
| PARADOX<br>OTHER<br>DIRECT-3F-HP OfficeJet Pro 8020 -66dBm CH6 Secured (WPA2/PSK)<br>Com<br>DIRECT-3F-HP OfficeJet Pro 8020 -66dBm CH6 Secured (WPA2/PSK)                                                                                                    |       |
| OTHER         DIRECT-3F-HP OfficeJet Pro 8020 -66dBm CH6 Secured(WPA2/PSK)           Femplate                                                                                                    | acted |
| Template                                                                                                    |       |
| Template                                                                                                    |       |
| Template                                                                                                    |       |
|                                                                                                    |       |
|                                                                                                    |       |
| Save settings to file                                                                                                    |       |
|                                                                                                    |       |
| Set defaults Receive settings from WL800 Send settings t                                                                                                    | WL800 |

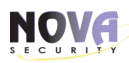

## 8. Αποστολή ρυθμίσεων στο WL800

Για να διευκολυνθεί η διαχείριση των ρυθμίσεων IP, συνιστούμε να χρησιμοποιήσετε DHCP.

| WL800 Loader v1.09                                    |                                                                      | – 🗆 ×                  |
|-------------------------------------------------------|----------------------------------------------------------------------|------------------------|
| WL800L v1.08 (22.6.17) Offline                        | Wireless network IP settings www.alamserver.net Inputs/Outputs Names |                        |
| MODEM: NINA-W132 3.0.0-062                            | Physical address (MAC):                                              | 60-09-C3-97-62-B4      |
| 0105595052450484                                      | Automatic (use DHCP)                                                 |                        |
| Connection method selection:                          | IP address:                                                          | 192.168.101.201        |
| Wireless connection                                   | Subnet mask:                                                         | 255.255.255.0          |
| <ul> <li>USB connection (adapter required)</li> </ul> | Default gateway:                                                     | 192.168.101.254        |
| Start scan<br>Direct connect to IP address            | ✓ Automatic (use DHCP)                                               |                        |
| Disconnect                                            | DNS server (1):                                                      | 8.8.8.8                |
| Operation mode: SECOLINK ~                            | DNS server (2):                                                      | 8.8.4.4                |
| Template Save settings to file                        |                                                                      |                        |
| Load settings from file                               | Set defaults Receive settings from WL800                             | Send settings to WL800 |

Για να δείτε τι IP πήρε, πηγαίνετε στη καρτέλα IP Settings.

9. Ρύθμιση WIFI από το Πληκτρολόγιο.

10. Αναβάθμιση WL800 μέσω πληκτρολογίου - θα πρέπει το module να είναι ήδη Online.

## 9. Ρύθμιση WIFI από το Πληκτρολόγιο:

**NOVA** 

Σε περίπτωση που χρειαστεί να περαστούν εκ νέου τα στοιχεία του WIFI, υπάρχει τέτοια δυνατότητα στο μενού του Χρήστη:

#### ΕΠΙΛΟΓΕΣ->ΕΝΤΕR->ΡΥΘΜΙΣΕΙΣ ΠΛΗΚΤΡΟΛΟΓΙΟΥ->ΡΥΘΜΙΣΕΙΣ->ΡΙΝ ΧΡΗΣΤΗ->Επιλογή LATIN->ENTER->CLEAR->CLEAR ΕΠΙΛΟΓΕΣ->ΕΝΤΕR->WIFI ΡΥΘΜΙΣΕΙΣ->ENTER-> ΡΙΝ ΧΡΗΣΤΗ->Επιλογή Δικτύου->ENTER->Κάτω βελάκι->ENTER-> Εισαγωγή Password->ENTER.

<u>Βοήθεια για την πληκτρολόγηση</u>: Σε κάθε αριθμό υπάρχουν και τα αντίστοιχα πεζά ή κεφαλαία γράμματα. Για να πάτε στο επόμενο ψηφίο, πατάτε το κάτω βελάκι. Για να διαγράψετε κάποιο ψηφίο πατάτε 2 φορές το 0.

#### 10. Αναβάθμιση WL800 μέσω πληκτρολογίου - θα πρέπει το module να είναι ήδη Online:

Σε περίπτωση που χρειαστεί να γίνει Firmware Upgrade από το πληκτρολόγιο:

ΕΠΙΛΟΓΕΣ->ENTER->FIRMWARE UPGRADE>ENTER-> PIN XPHΣTH->Επιλογή WL800->ENTER->Αναβάθμιση σε εξέλιξη... ->Upgrade ολοκληρώθηκε. Νέα έκδοση v1.08.

Μετά την αναβάθμιση, ενδέχεται να αλλάξουν οι βασικές ρυθμίσεις του WL800, όσον αφορά τον Alarmserver και αντί να γράφει Online ΠΆΝΩ ΔΕΞΙΆ ΣΤΗΝ ΑΡΧΙΚΉ ΟΘΌΝΗ, ΝΑ ΓΡΆΦΕΙ ΤΗΝ ΗΜΕΡΟΜΗΝΊΑ. . Οπότε επιβεβαιώνουμε τις ρυθμίσεις: ΕΠΙΛΟΓΕΣ->ΕΝΤΕR->www.alarmserver.net->ΕΝΤΕR->Αναφορά->ΕΝΤΕR

#### Προτεινόμενες ρυθμίσεις

#### **'n**ova®

Περιοδικό Τεστ: 24 ώρες
 Απ.Τεχν.Πληροφοριών: 24 ώρες
 Σε κάθε συμβάν: 24 ώρες
 Ανίχνευση Κίνησης: ΌΧΙ
 Χρήση GPRS ως back up: ΌΧΙ
 TCP CONTROL: Ενεργοποίηση
 Send Command error Log: NAI

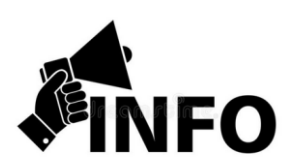

Το τελευταίο MASCAD v1.9444 δεν αναγνωρίζει το WL800 στις επεκτάσεις.

Παρόλα αυτά φαίνεται κανονικά στο πληκτρολόγιο στη [Σύνοψη Συστήματος] & στον Alarmserver. Επίσης το WL800 υπακούει κανονικά τις ρυθμίσεις στην καρτέλα του LAN800.

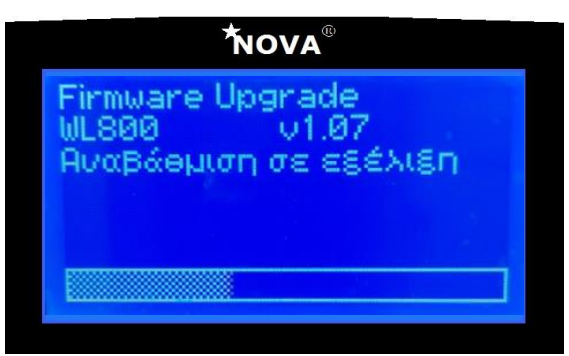